# Web会議接続(M)利用マニュアル [端末接続]

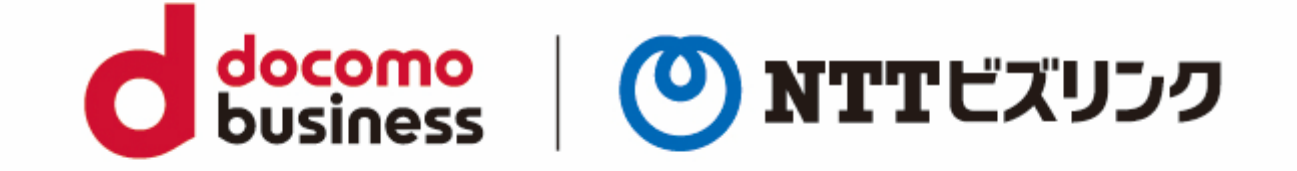

#### 2022年10月21日 NTTビズリンク株式会社

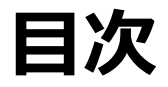

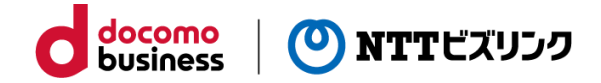

#### [接続イメージ及びフロー図]

概要:端末接続・・・・・・・・・・・・P2 接続の流れ:端末接続フロー図・・・・P3

#### [Microsoft Teams操作]

Microsoft Teams会議作成・・・・・・・・・・・P5

#### [端末接続]

| テレビ会議端末からの接続   | • | • | • | • | • | • | • | • | • | • | • | • P10 |
|----------------|---|---|---|---|---|---|---|---|---|---|---|-------|
| WebRTCからの接続・・・ | • | • | • | • | • | • | • | • | • | • | • | ••P11 |

トラブルシューティング・・・・・・・・・・・・P12

#### 概要:会議室接続

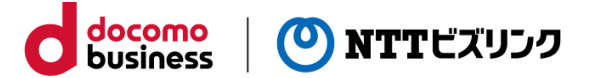

テレビ会議端末等からWebRTC接続用URLにアクセスしていただき、その画面の会議室番号欄に

[3桁のプレフィックス番号+Microsoft Teamsのビデオ会議ID]を入力し、 Microsoft Teams会議室へ接続します。

※3桁のプレフィックス番号はお客さま毎に個別に割り当てられます ※テレビ会議端末等からダイヤル発信を行います

[接続イメージ]

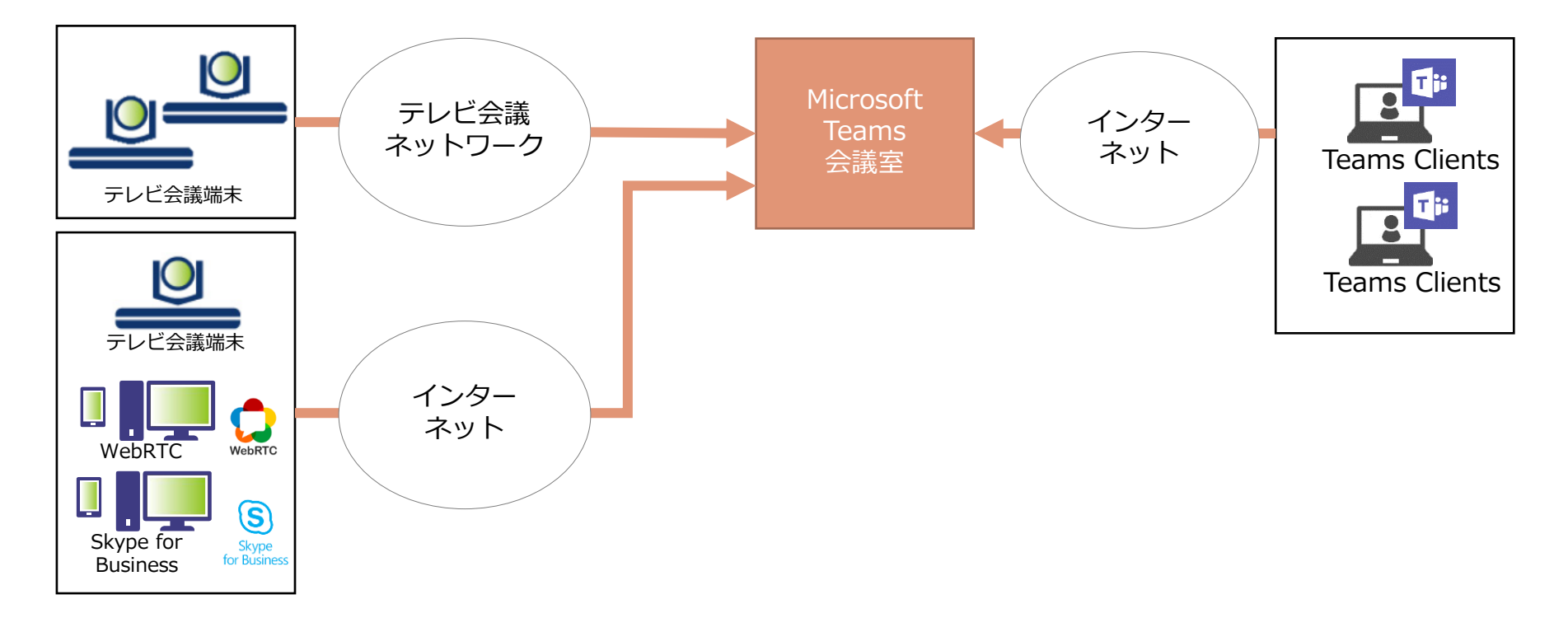

### 接続の流れ:会議室接続フロー図

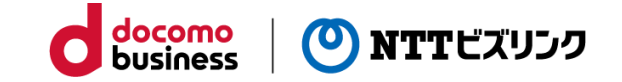

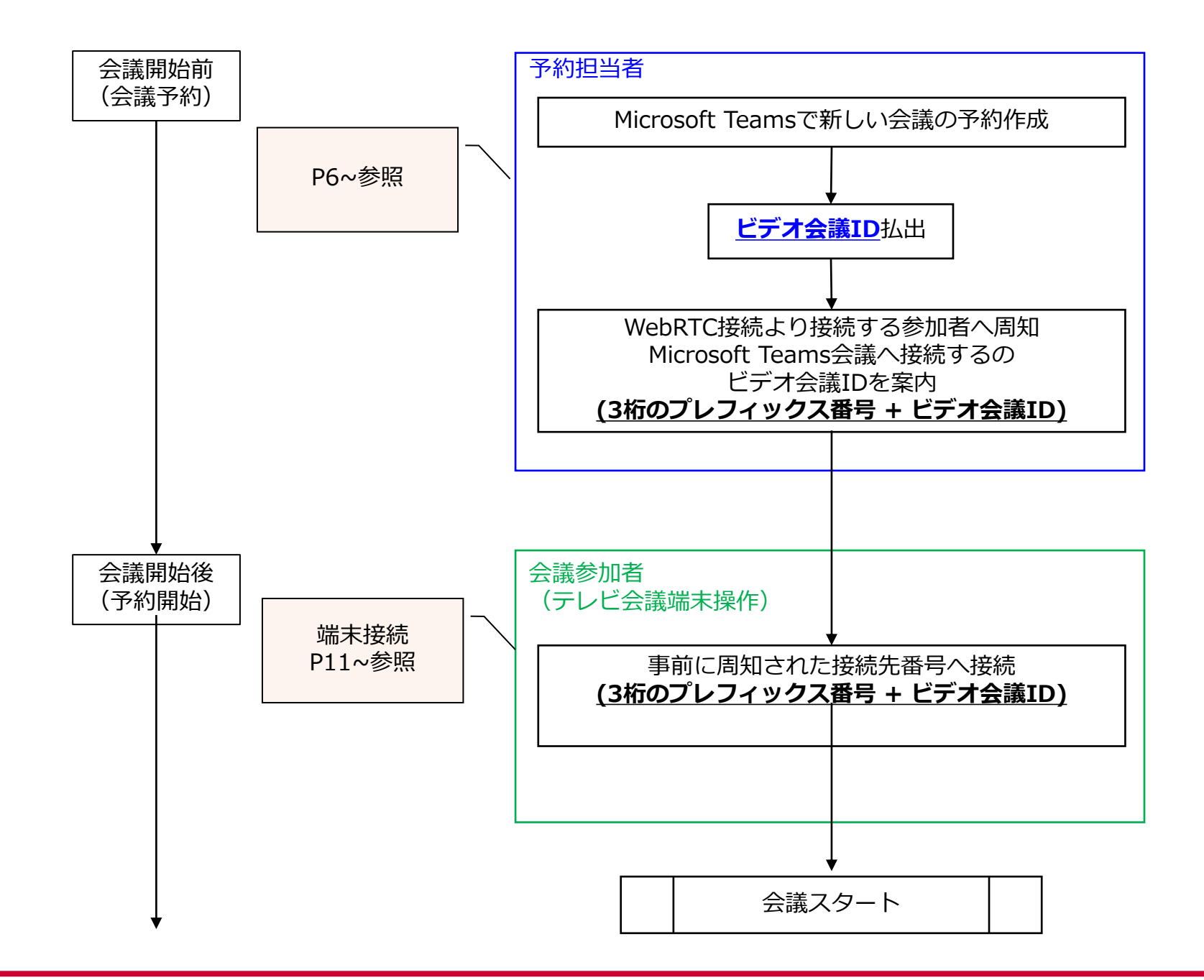

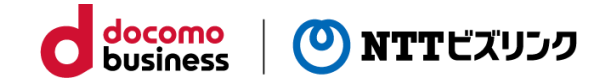

予約担当者

# [Microsoft Teams操作]

# Microsoft Teams会議作成 ~ビデオ会議ID払い出し~

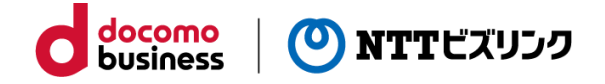

- ① 「新しい会議」ボタンをクリックします。
- ※「今すぐ会議」はSMARTから接続するのに必要なビデオ会議IDが作成されないため、

必ず「新しい会議」を選択して下さい。

|                   |                                                                            | ď                                                      | 人、キーワードの検索、またはコマン            | <b>ドの入力</b>      | Na – 🛛 🗙                       |
|-------------------|----------------------------------------------------------------------------|--------------------------------------------------------|------------------------------|------------------|--------------------------------|
|                   | ◎ 予定表                                                                      |                                                        |                              |                  | 😳 今すぐ会議 🛛 + 新しい会議 🗸 🗸          |
| E<br>Fryh         | (前)今日 〈 〉 2020 3                                                           | 月~                                                     |                              |                  | ⊟ 稼働日 ∨                        |
| ;;;;<br>∓-д       | 23<br><sub>月曜日</sub>                                                       | <b>24</b><br>火曜日                                       | 25<br><sub>水曜日</sub>         | <b>26</b><br>木曜日 | <b>27</b><br>金曜日               |
|                   | <ul> <li>◆ 09/10 16:30 コンシェルテスト</li> <li>◆ 09/27 10:30 コンシェルテスト</li> </ul> | Microsoft Teams 会議 エヌ・ティ・<br>Microsoft Teams 会議 エヌ・ティ・ | ティ・ビズリンクラボ01<br>ティ・ビズリンクラボ01 |                  | 09/09 17:00 🕨<br>08/31 11:00 🎙 |
| 予定表<br>し<br>通話    | 午前6時                                                                       |                                                        |                              |                  |                                |
| <b>1</b><br>77116 | 午前7時                                                                       |                                                        |                              |                  |                                |
|                   | 午前88時                                                                      |                                                        |                              |                  |                                |
|                   | 午前9時                                                                       |                                                        |                              |                  |                                |
|                   | 午前10時                                                                      |                                                        |                              |                  |                                |

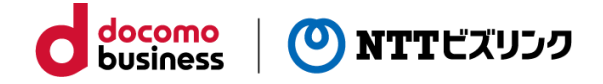

② タイトル・時間、招待ユーザー等必要事項を入力し、「送信」ボタンをクリックします

| < >                  | Ø         | Q. 検索                                                                    |                                                             |
|----------------------|-----------|--------------------------------------------------------------------------|-------------------------------------------------------------|
| ・<br>最新情報            |           | 新しい会議詳細 スケジュール アシスタント                                                    | 5) 送信 閉じる                                                   |
| =<br>7771            | タイム       | ム ゾーン: (UTC+09:00) 大阪、札幌、東京 ~                                            | 招待ユーザーがないとSMARTからの接続に使う                                     |
| ₩<br><del>7</del> -4 | Ø         | <会議名を入力> (1)                                                             | MS Teams会議のビデオ会議IDが作成されません。<br>ご自分のメールアドレスを招待ユーザーとして登録するなど、 |
|                      | o,        | U user1@nttbiz.com × (2) +任机                                             | 必り招待ユーリーを入力して下さい。                                           |
|                      | Ē         | 2020/07/30 18:00 ~ (3)                                                   |                                                             |
| 1                    |           | 2020/07/30 18:30 ~ 30 分 ● 終日                                             | (1) 会議名を入力します                                               |
| ファイル                 |           | 候補:候補はありません。                                                             | (2) 参加するユーザーを登録します                                          |
| •••                  | Q         | 繰り返しなし ~ (4)                                                             | ※ ビデオ会議ID発行にはかならず<br>1名以上の登録が必要です                           |
|                      |           | チャネルを追加                                                                  | (1) 会議の開始~終了時間を設定します                                        |
|                      | 0         | 場所を追加                                                                    | (2) その他必要事項を入力します                                           |
|                      | : <u></u> | <b>B</b> <i>I</i> ∪ ⊖   ∀ <u>A</u> AA 段落∨ <u>T</u> <sub>x</sub>   <= ••• | (3) 送信をクリックします                                              |
|                      |           | この新しい会議の詳細を入力します                                                         |                                                             |

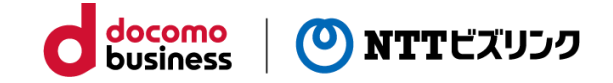

③ 会議が作成されます。画面左下にビデオ会議ID(9~12桁)が表示されます。

| $\langle \rangle$ | Ø          | Q、検索                        |                            |                   |                       |     | <会議名を入力> チャット ファイル 詳細 スケジュールアシスタント 会議のメモ                         |
|-------------------|------------|-----------------------------|----------------------------|-------------------|-----------------------|-----|------------------------------------------------------------------|
| Ļ                 |            | Microsoft Tea               | ams パージョン 1.3.00.15561 (64 | ビット) がインストールされていま | す。2020/06/10に更新されました。 |     |                                                                  |
| 最新情報              | Ē          | 予定表                         |                            |                   | □ 今すぐ会議 +             | × ± | 会議の取り消し タイム ソーン: (UTC+09:00) 大阪、札幌、東京 ∨ 会議のオブション                 |
| チャット              | (†)        | 今日 〈 〉 202                  | 207月~                      |                   |                       | Ø   | <会議名を入力>                                                         |
| ₩<br>+-6          |            | <b>27</b><br><sub>月曜日</sub> | <b>28</b><br>火曜日           | <b>29</b><br>水曜日  | <b>30</b><br>木曜日      | °D  | U user1@nttbiz.com ×<br>不明                                       |
| 予定表               | 午後4時       |                             |                            |                   |                       | Ŀ   | 2020/07/30 18:00 ∨ → 2020/07/30 18:30 ∨                          |
| 4                 | 午後5時       |                             |                            |                   |                       |     | 候補:候補はありません。                                                     |
| 774716            |            |                             |                            |                   |                       | Ø   | 繰り返しなし ~                                                         |
|                   | 午後6時       |                             |                            |                   | <会議名を入力>              | 0   | 場所を追加                                                            |
|                   |            |                             |                            |                   |                       |     | B $I$ $\cup$ $\ominus$ $ $ $\forall$ $A$                         |
|                   |            |                             |                            |                   |                       |     | Microsoft Teams meeting                                          |
| ビデ                | オ会議        | <sup>美ID</sup> が表示さ         | わない場合                      | 参加フーザ             | ーが登録され                |     | コンピューターまたはモバイル アプリで参加できます<br>会議に参加するにはここをクリックしてください              |
| ていた               | コンロ        | 可能性が考え                      | られます。                      | ≥///⊥ ノ           | の豆球これ                 |     |                                                                  |
| (今)               | すぐ会        | 会議の場合、                      | ビデオ会議IC                    | は発行され             | ません)                  |     | ※注意※<br>会議 ID: 475 077 154 713<br>パスコード: k7gnGf こちらのIDでは利用できません。 |
| ※万                | がー         | 、設定に間違                      | 違いがない場合                    | 、お客さま             | でログインし                |     | ビデオ会議デバイスに参加                                                     |
| ている               | るアナ        | カウントのOf                     | fice 365テナ<br>変合味のマカ       | ント名が登             | 録と異なる可能               |     | teams                                                            |
| יעעע<br>אעעע      | ちんり<br>箇所: | ン1にまり。 (1<br>がOffice 365    | 豆球時のアカ                     | シント石 12<br>なります。  | xxx@yyyy] ()<br>)     |     | ビテオ会議 ID: 134 311 981 7<br>代替 VTC ダイヤル手順                         |
| ,,,,              |            |                             |                            |                   | ,                     |     | ま 間間報ヘルノ 会議のオフション Cちらをご利用ください。                                   |

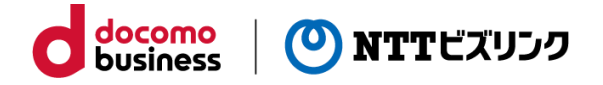

④「ユーザーを招待」で登録したメールアドレス宛にメールが送付されます。

⑤届いたメール内にビデオ会議IDが以下のように記載されています。

| ©<br>% | < <b>会議名を</b><br>2020/07/30<br>Teams 会議<br>Iab01 さんか | を <b>入力&gt;</b><br>(木) 18:00 - 18:30 予!<br>ら招待されました 応答な | 定の重<br>し 1  | 複なし                      |
|--------|------------------------------------------------------|---------------------------------------------------------|-------------|--------------------------|
|        | メッセージ                                                | 会議の詳細                                                   |             |                          |
| =      |                                                      |                                                         |             |                          |
|        | Microso                                              | ft Teams meeting                                        | g           |                          |
|        | コンピュータ-<br>会議に参加する                                   | ー <b>またはモバイル アプリで</b><br>るにはここをクリックして・                  | 参加で<br>くださ( | <u>きます</u>               |
|        | <b>または、会議</b><br>会議 ID: 475 (<br>パスコード: ki           | <b>ID を入力して参加します</b><br>)77 154 713<br>7gnGf            |             | ※注意※<br>こちらのIDでは利用できません。 |
|        | ビデオ会議デル<br>teams<br>ビデオ会議 ID<br><u>代替 VTC ダイ</u>     | <b>バイスに参加</b><br>: 134 311 981 7<br>ヤル手順                |             | こちらをご利用ください。             |
|        |                                                      |                                                         |             |                          |

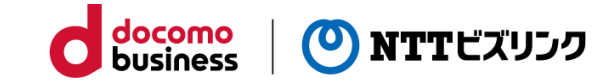

予約担当者

# [端末接続操]

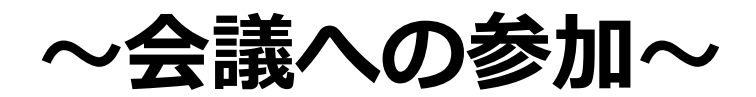

### テレビ会議端末からの接続

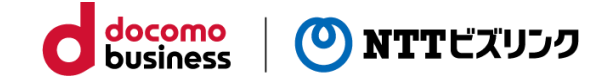

| <b>■テレビ会議ネットワークからの接続方法</b><br>「3桁のプレフィックス番号+会議室ID」を入力し、ダイヤル<br>入力例 : [プレフィックス番号=700、ビデオ会議ID=123456789]の場合 |                                                                                  |  |  |  |  |  |
|----------------------------------------------------------------------------------------------------|----------------------------------------------------------------------------------|--|--|--|--|--|
| Cisco                                                                                                    | 700123456789                                                                     |  |  |  |  |  |
| Sony                                                                                                    | 700123456789                                                                     |  |  |  |  |  |
| Poly                                                                                                    | 700123456789                                                                     |  |  |  |  |  |
| 「3桁のプ                                                                                                    | ■インターネットからの接続方法<br>レフィックス番号+ビデオ会議ID」を入力し、以下に当てはめてダイヤル<br>※メーカー製品ごとにダイヤル方法が違うので注意 |  |  |  |  |  |
| Cisco                                                                                                    | [3桁のプレフィックス番号+ビデオ会議ID]@IPアドレス                                                    |  |  |  |  |  |
| Sony                                                                                                    | IPアドレス#[3桁のプレフィックス番号+ビデオ会議ID]                                                    |  |  |  |  |  |
| Poly                                                                                                    | IPアドレス##[3桁のプレフィックス番号+ビデオ会議ID]                                                   |  |  |  |  |  |
| 入力例                                                                                                    | 间:[プレフィックス番号=700、ビデオ会議ID=123456789]の場合                                           |  |  |  |  |  |
| Cisco                                                                                                    | 700123456789@IPアドレス                                                              |  |  |  |  |  |
| Sony                                                                                                    | IPアドレス#700123456789                                                              |  |  |  |  |  |
| Poly                                                                                                    | IPアドレス##700123456789                                                             |  |  |  |  |  |

### WebRTCからの接続

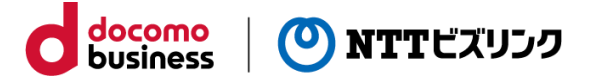

① WebRTC接続用URLにアクセスします。

② 「会議室番号」に「3桁のプレフィックス番号+ビデオ会議ID」を入力し、「接続」をクリックします。

[プレフィックス番号=700、ビデオ会議ID=1234567890の場合の入力例]

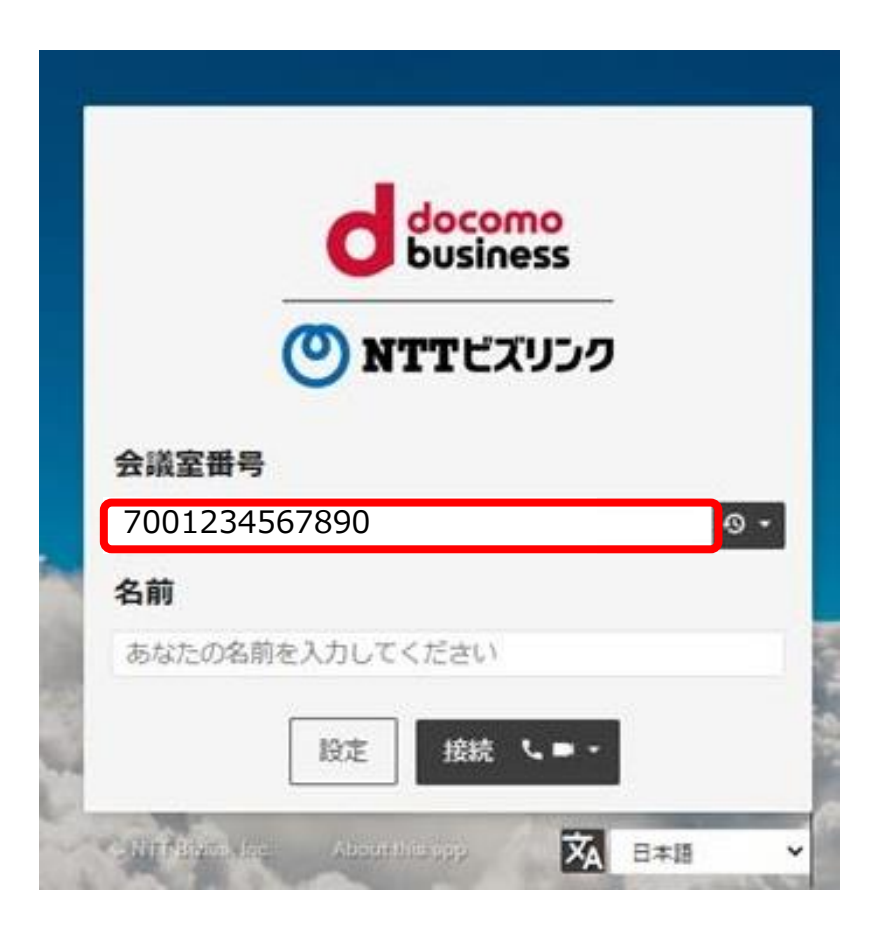

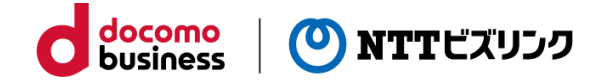

# [トラブルシューティング]

# ~接続別エラーメッセージと対応法~

接続別エラーメッセージと対応法

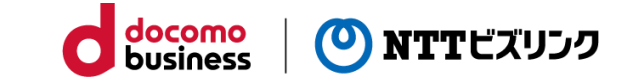

| 接続別         | エラーメッセージ                                                                                                 | 対応方法                               |  |
|-------------|----------------------------------------------------------------------------------------------------|------------------------------------|--|
| テレビ会議<br>端末 | プレフィックス+ビデオ会議IDで接続しようとした際、すぐに「接続<br>できません」と表示され、接続できない                                                   | 同時接続数上限をオー<br>バーしている可能性があ          |  |
|             | プレフィックス+ビデオ会議IDで接続しようとした際、「回線を完全<br>につなぐことが出来ません。相手が接続を拒否しました。」と表示され、<br>接続できない                          | ります。                               |  |
| WebRTC      | WebRTCで接続した際、「Invalid conference "プレフィックス+ビデ<br>オ会議ID"」または「会議室"プレフィックス+ビデオ会議ID"が見つか<br>りません」と表示され、接続できない |                                    |  |
|             | WebRTCで接続をした際、「You have been disconnected」または<br>「切断されました」と表示され、接続できない                                   | ダイヤルしている番号が<br>間違っている可能性があ<br>ります。 |  |

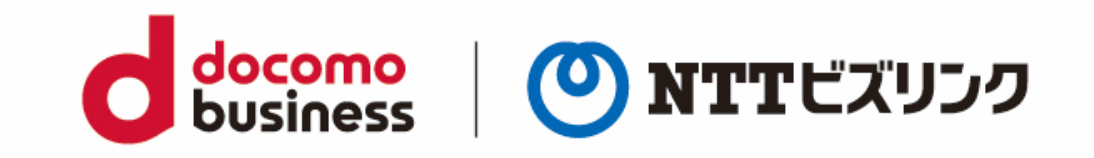